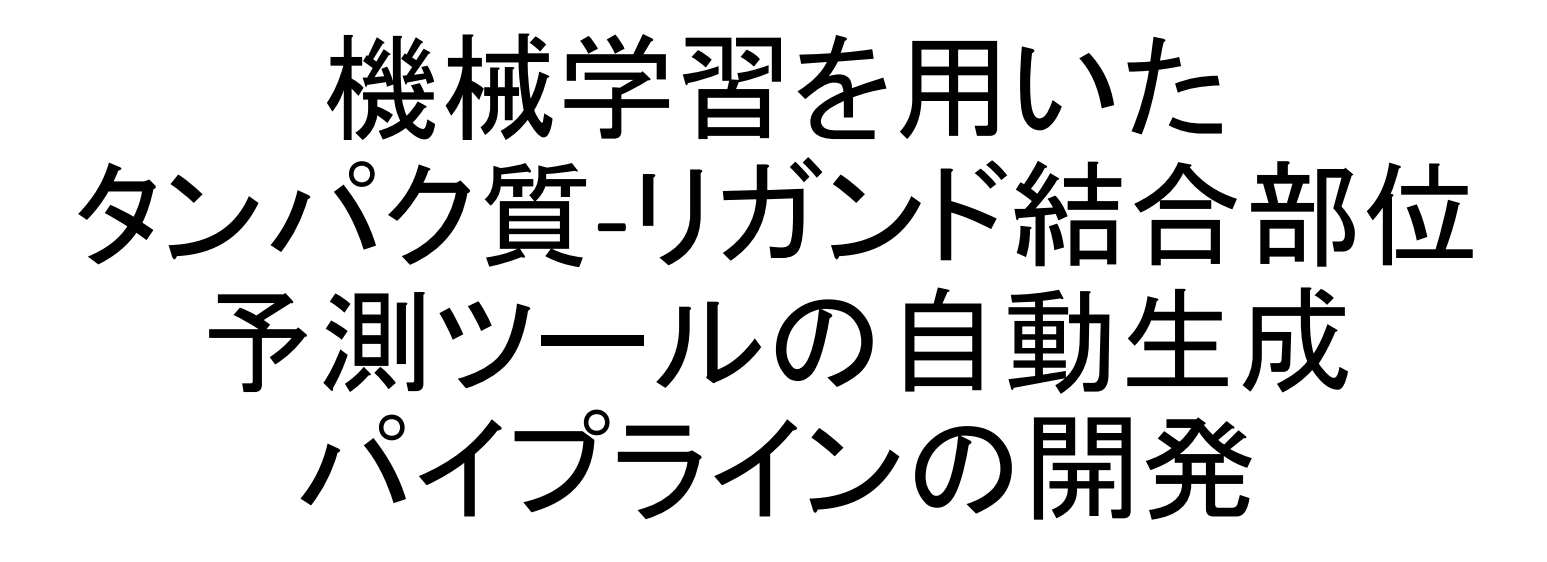

### 東京大学大学院 農学生命科学研究科 応用生命工学専攻 博士課程 番野雅城

© 2013番野 雅城(東京大学大学院)licensed under CC表示2.1日本

CC) BY

#### これまでの(教師付き)機械学習を用いた 予測ツールの研究開発の流れ

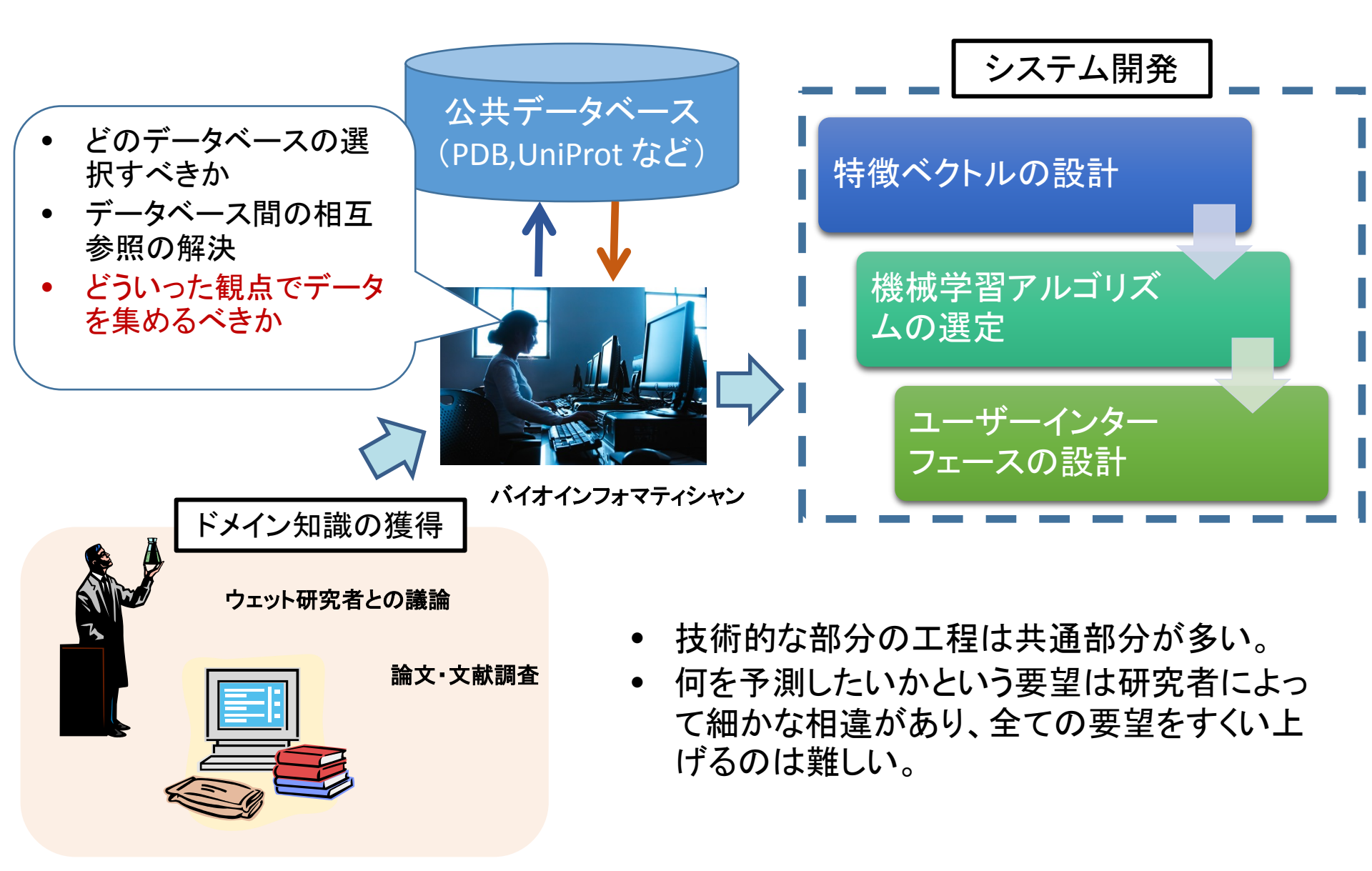

目標

## 本研究では、研究者自身の興味の対象(リガ ンド種、機能など)に合わせて結合部位予測 ツールを生成するパイプラインを開発する。

これにより、既存のツールでは対応できない 個別の問題にも対応できる予測ツールの生 成が可能となる。

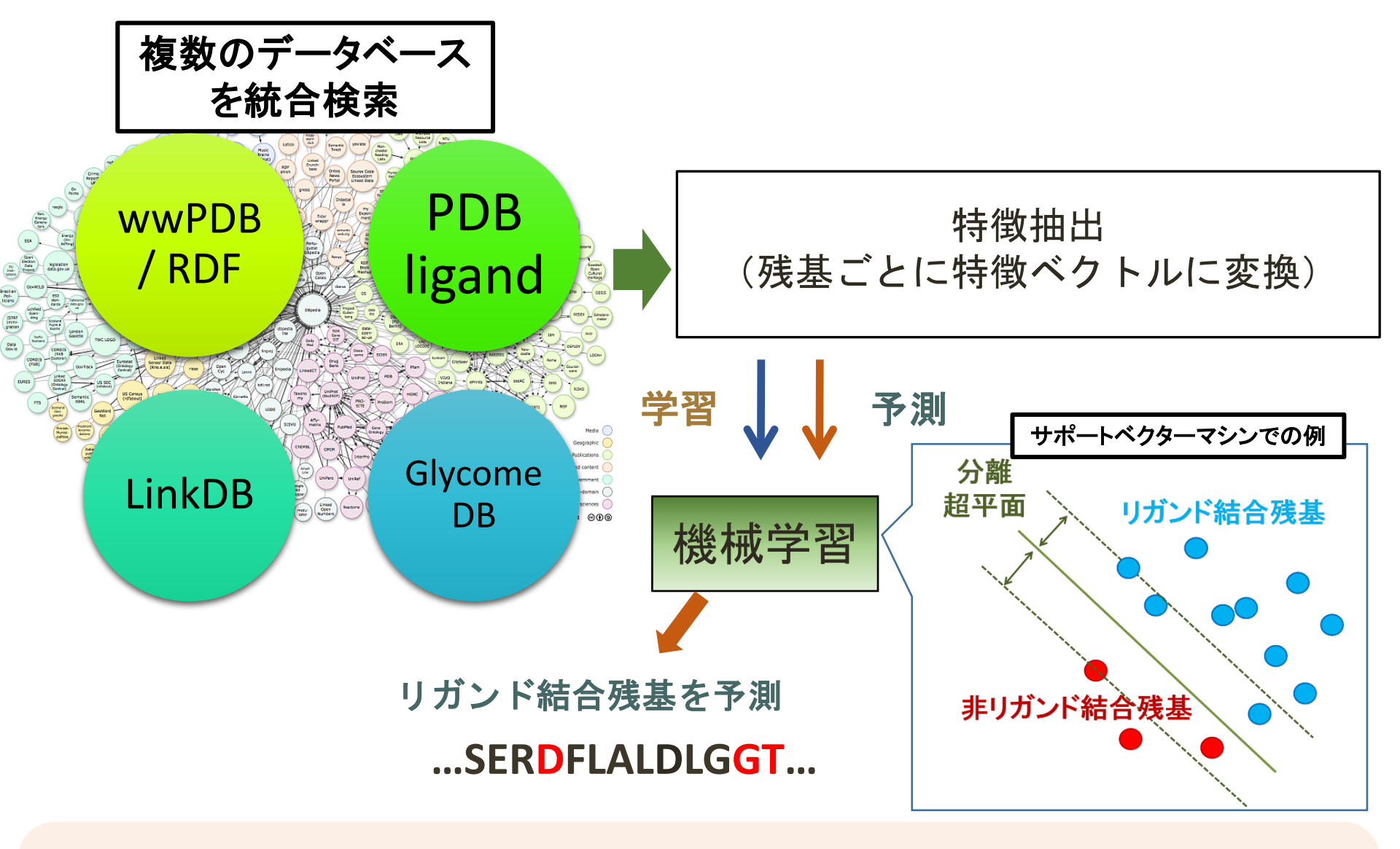

リガンド結合部位データベースからのデータセット生成のワークフローと、機械学習のワー クフローをパイプライン化。統一的なフレームワークで、利用者の目的にあった精度の高 いリガンド結合部位予測ツールを、最新のデータを統合することにより、自動的に生成す るシステムを構築する。

# 当初計画

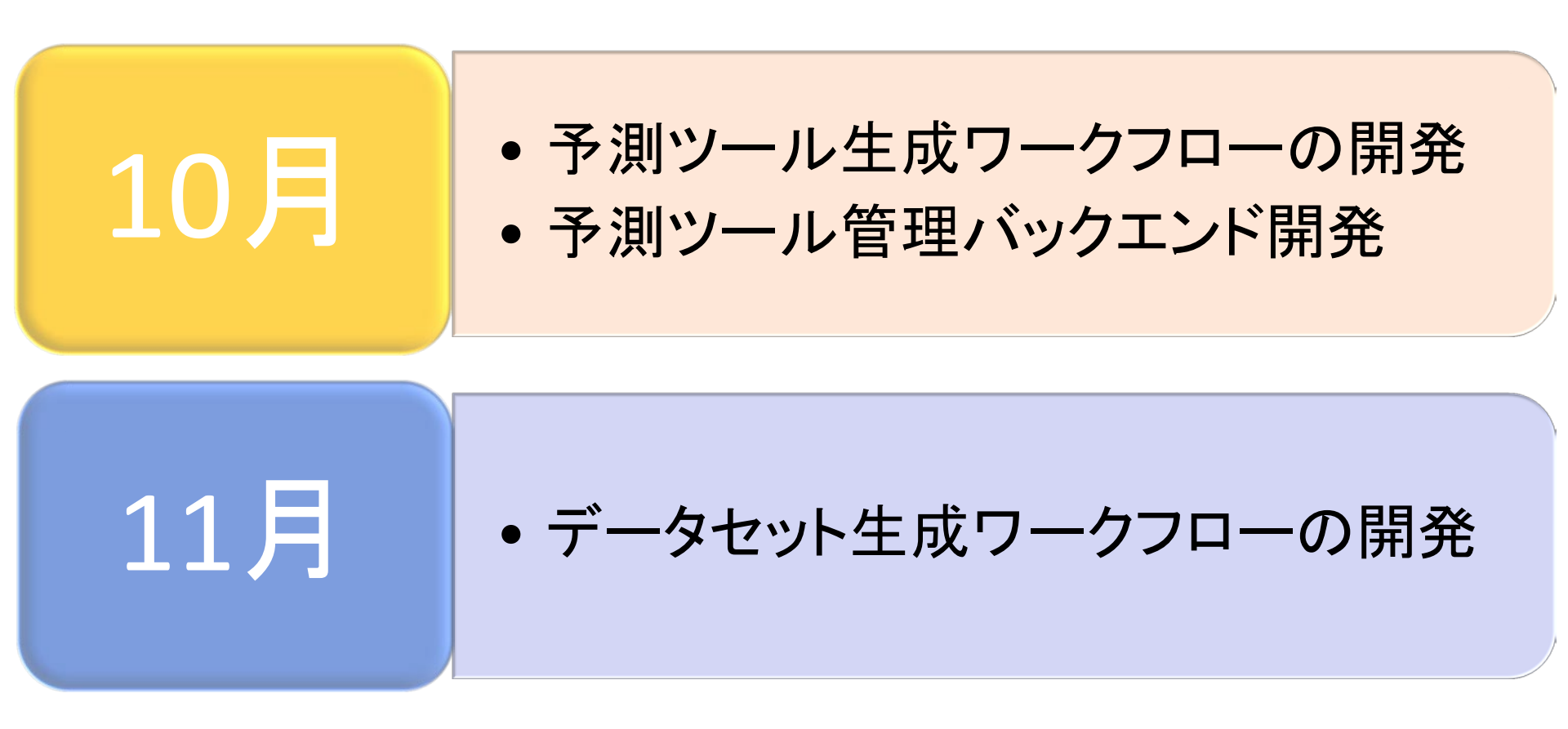

# 9~11月の活動報告

## • データセット生成ワークフローの構築

- リガンド結合残基データベースの開発
- EBI-SIFTSの残基番号情報をRDF化
- ・リガンド間共有結合情報のRDF化(現在開発中)
- データセット生成ワークフロー試作版の作成
- •予測モデル生成ワークフロー試作版の作成
  - データセット生成ワークフローと予測ツール生成ワークフローの結合試験
- 予測ツール登録リポジトリを公開

基盤データベースの構築

#### 既存の問題点

- PDB中の全タンパク質リガンド間原子間距離を網羅したデータベース (PLBSP)にデータ問い合わせを行ったが、データ取得が非常に遅かった。
- PDB中の残基番号とFastaファイル上のアミノ酸位置を対応付けが 難しい場合がある。
- PDBファイルだけでは、リガンドであるか残基修飾であるか判断が難しい。

### 解決策

- 5Å以内に存在するPDBファイル中の残基とリガンドの関係を記述した軽量な データベースの構築した。
- UniProtとPDBの残基の対応関係を人手でキュレーションしたEBI-SIFTSをRDF 化し本データベースに組み込んだ。
- リガンドの共有結合情報は、PDBファイル中のCONNECTレコードから抽出した(次スライド)。

## リガンド間共有結合情報のRDF化

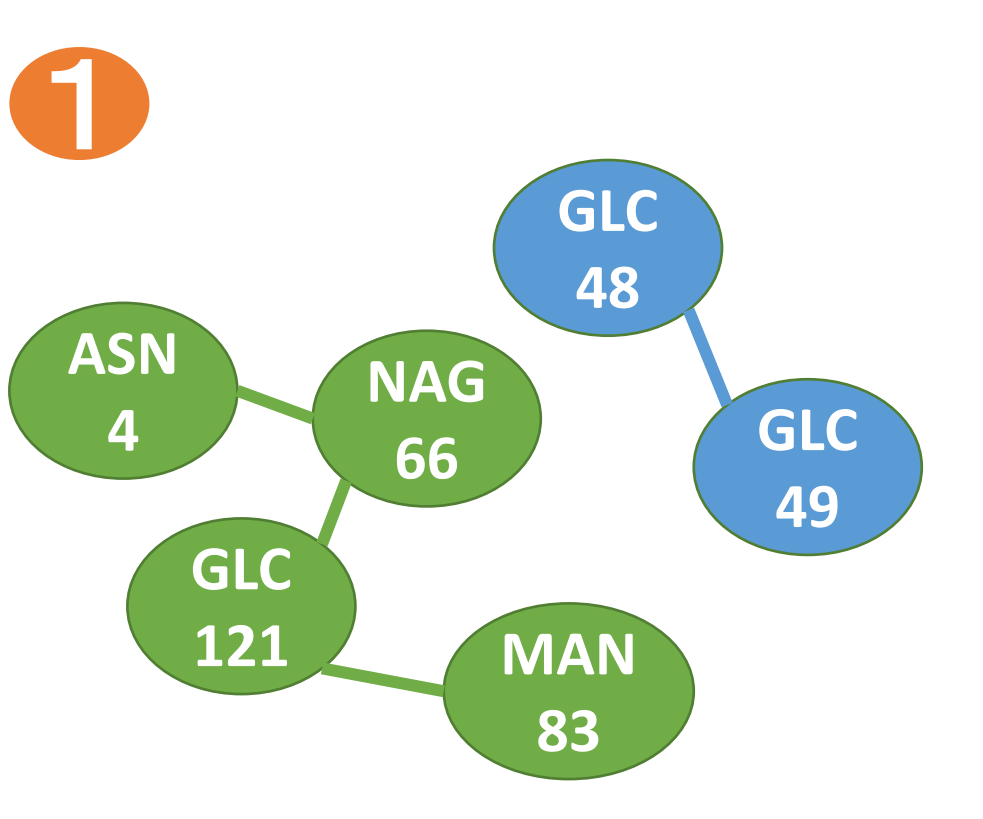

PDBのCONNECTレコードから残基をノード、 共有結合関係をエッジとしたグラフデータ を生成。経路発見アルゴリズムを用いて、 一つの分子を形成するHETATMレコード の組み合わせをグループ化する。

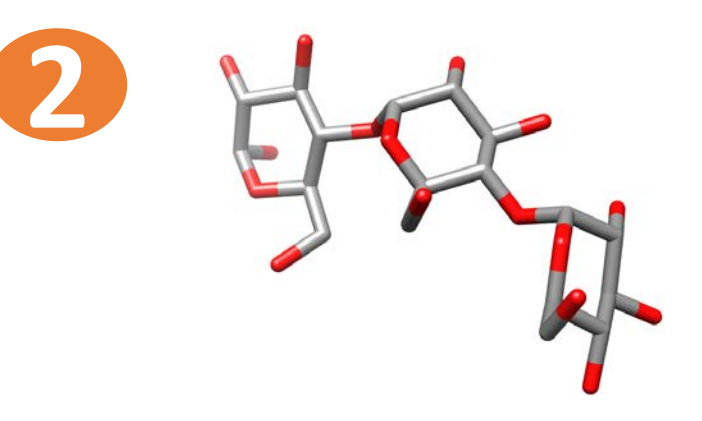

PDBファイル中からグループ化されたHETATMレコードを抜き出し、一つのPDBファイルとして保存。

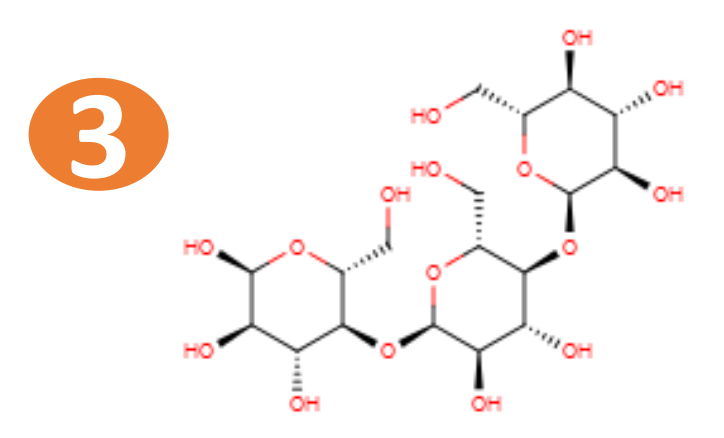

OpenBabelを用いて、PDBファイルから inchikeyなど構造式情報に変換。

基盤データベースのデータスキーマ

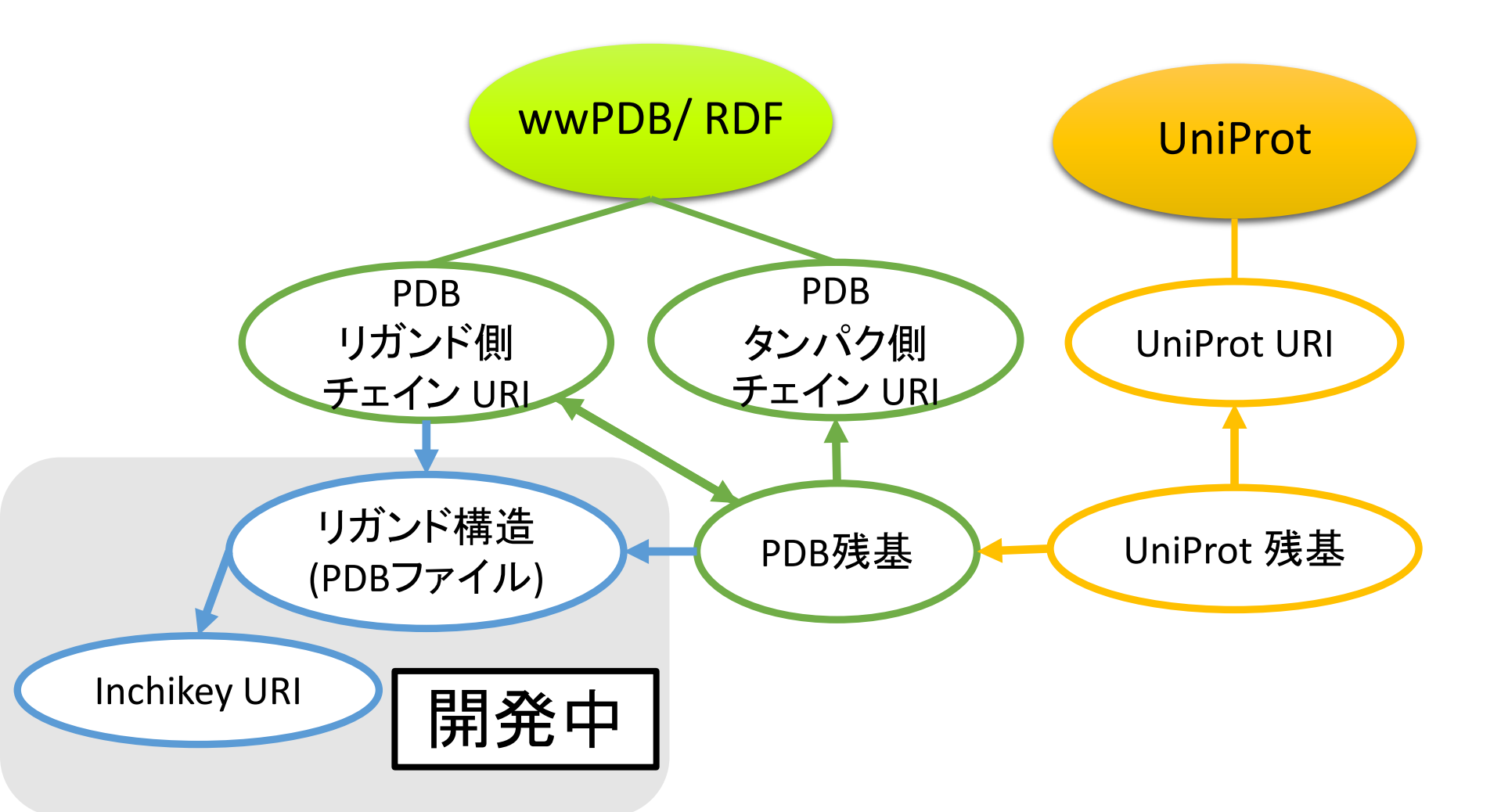

現状では、PDBのHETATMコードを指定して、結合タンパク質を問い合わせる形になっている。結晶構造の解像度やGene Ontology, Family 情報なども検索オプションで指定できる形にしていきたい。

## データセット生成パイプラインの流れ

| INPUT: 対象リガン                            | リガンド結合タンパク<br>質の問い合わせ | • PLBSP-Residue<br>• UniProt URI を取得                                     |  |  |
|-----------------------------------------|-----------------------|--------------------------------------------------------------------------|--|--|
| ドのHETATM ⊐ード                            | タンパク質のアミノ酸<br>配列の取得   | <ul> <li>UniProtのSPARQL<br/>Endpoint</li> <li>アミノ酸配列を取得</li> </ul>       |  |  |
| OUTPUT:<br>対象リガンド結合タンパク質<br>のま冗長なアミノ酸配列 | 配列冗長性の除去              | <ul> <li>CD-HIT</li> <li>類似性30%、カバー率<br/>50%を条件に配列冗長性<br/>除去</li> </ul>  |  |  |
| リガンド結合残基の残基番号                           | リガンド結合残基の<br>取得       | <ul> <li>PLBSP-Residue</li> <li>指定したリガンドのFasta<br/>上での残基番号を取得</li> </ul> |  |  |

## 予測ツールの生成パイプラインの流れ

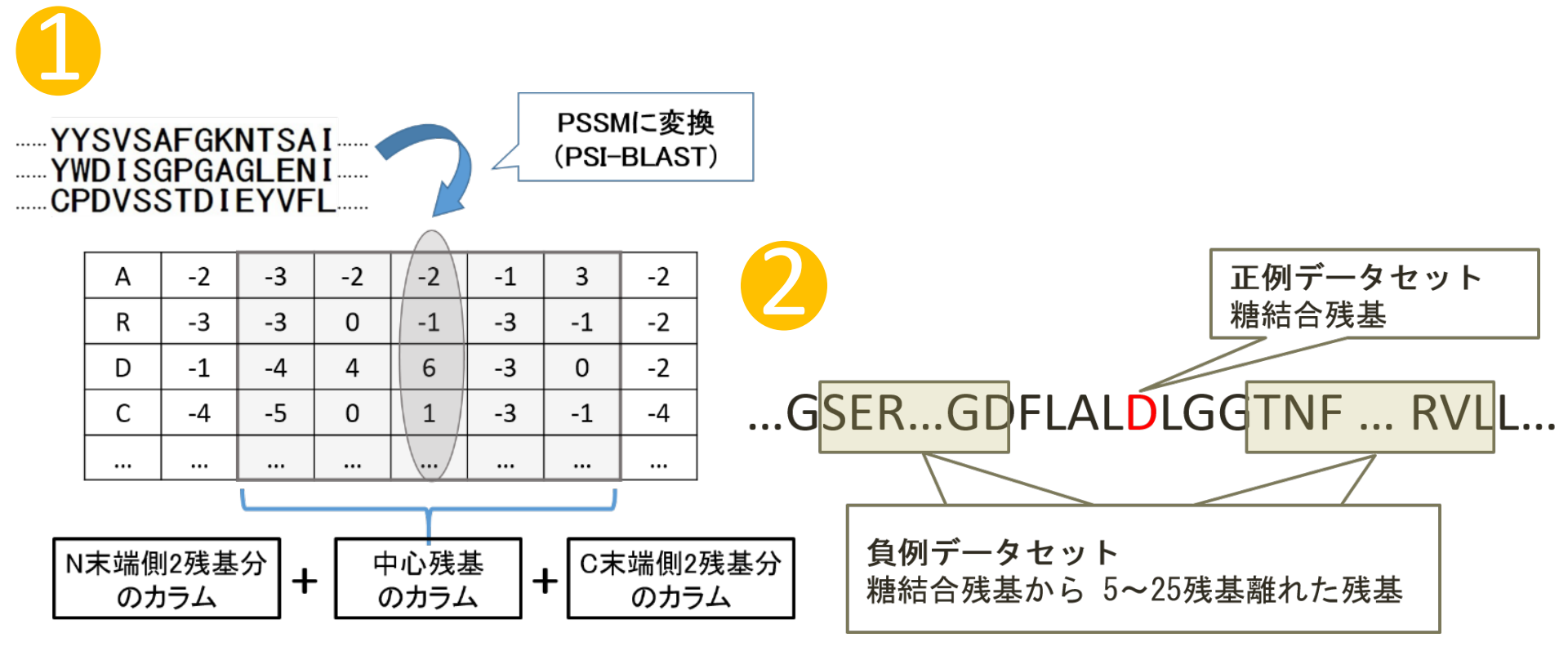

PSI-BLASTを用いてアミノ酸配列をPSSMに変換。 中心から w 残基分のカラムを特徴ベクトルとして 使用する。

入力されたリガンド結合部位残基情報を もとに、リガンド結合残基を正例データ セット、リガンド結合残基から5~25残基離 れた残基を負例データセットとして用いて サポートベクターマシンで学習させる。 パラメーター探索は遺伝的アルゴリズムを 用いる。

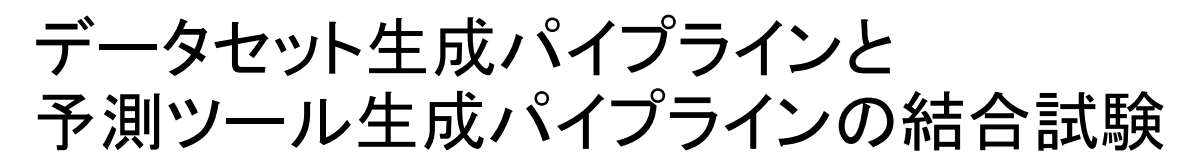

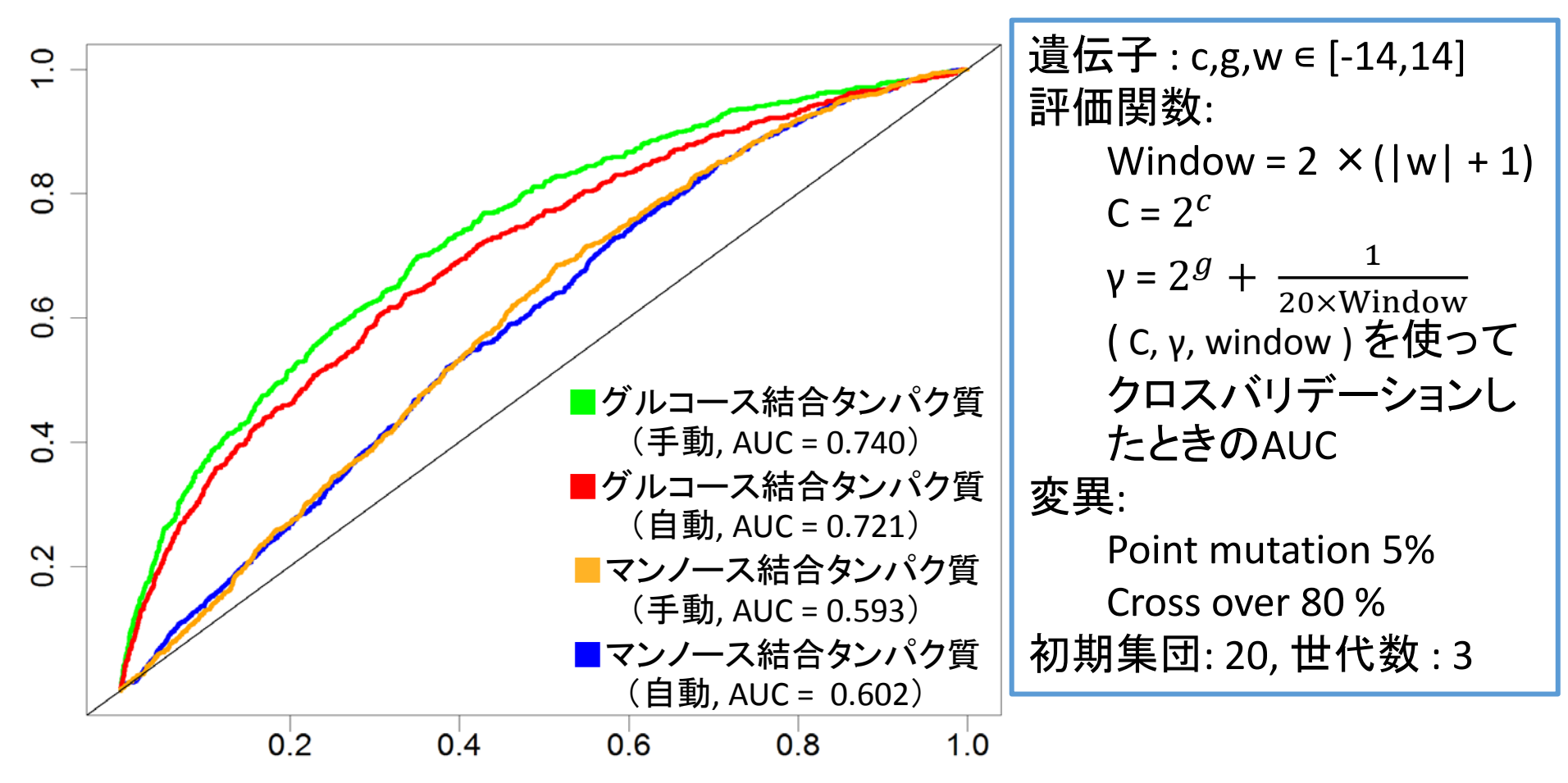

動作テストも兼ねて、グルコース結合タンパク質とマンノース結合タンパク質について、 データセット生成パイプラインと予測ツール生成パイプラインを通しで実行することで 結合部位予測ツール生成を行った。

## **UTProt Galaxy**

#### 上段メニューのUsers を押して Registration でユーザー登録

| ✓ = Galaxy ×  ← ⇒ C ☆ □ utprot.net:8080                                                                                                    |                                                                                    | <u>@</u> द्व                                                          |                      |
|----------------------------------------------------------------------------------------------------|------------------------------------------------------------------------------------|-----------------------------------------------------------------------|----------------------|
| - Galaxy                                                                                                    | Analyze Data ワークフロー Shared Data → Visualization → Helr → User→                     | Using                                                                 | g 0 bytes            |
| Search tools         search tools         Bilab         Get Data         Send Data         ENCODE Tools         Lift-Over         Text Manipulation         Filter and Sort         Join, Subtract and Group         Convert Formats         Extract Features         Fetch Sequences         Fetch Alignments         Get Genomic Scores         Operate on Genomic Intervals         Statistics         Wavelet Analysis         Graph/Display Data         Regional Variation         Multiple regression         Multivariate Analysis | Mary 2000 2001 Shale Data Visual 2001 Terv User User User User User User User User | Unnamed history<br>0 bytes<br>・<br>Eストリーは空です。解析をは<br>は、左バネルの 'データ取得': | 2 0<br>こめるに<br>をクリック |

## UTPROT Galaxy にユーザー登録することで、 <u>http://utprot.net:8080/workflow/list\_published</u> から今回の試作版ワークフローが利用できる。

# UTProt Galaxyの利用(1)

#### http://utprot.net:8080/workflow/list published

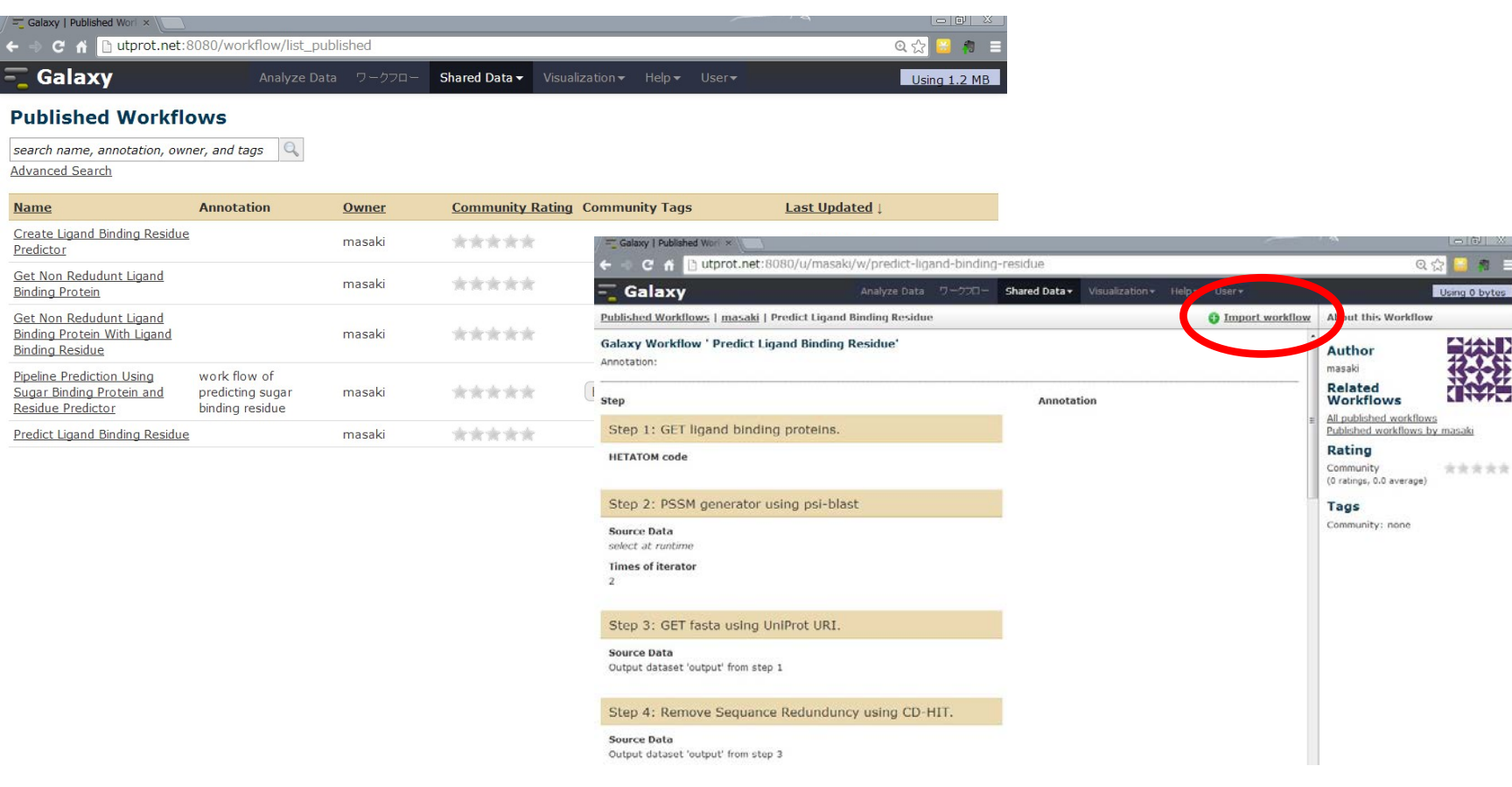

http://utprot.net:8080/u/masaki/w/predict-ligand-binding-residue

-

メニューの Shared Data を選択すると、本システムが提供しているワークフローの一 覧が表示される。ここでは「Predict Ligand Binding Residue」を選択する。

Import workflowを選択することでワークフローメニューに表示される。

# UTProt Galaxyの利用(2)

| 🗧 Galaxy 🛛 🕹 🔪                                                                |                                                                                                    |                                              |
|-------------------------------------------------------------------------------|----------------------------------------------------------------------------------------------------|----------------------------------------------|
| ← → C fi 🗋 utprot.net:80                                                      | 80/root                                                                                                    | @ ☆] 🔒 🦧 😑                                   |
| 🗧 Galaxy                                                                      | Analyze Data ワークフロー Shared Data - Visualization - Help - User -                                                                                                    | Using 1.2 MB                                 |
| ツール                                                                           | UTProt Galaxy                                                                                                    | E2FU- 2 0                                    |
| search tools                                                                  | O UTProt Galaxy はバイオインフォマティクスの予測/解析ッールの統合環境です. 汎用的なバイ<br>プラインツール Galaxyの独自モジュールとして,現在下記のツールが組み込まれています.                                                                                           | Unnamed history<br>0 bytes                   |
| Get Data Send Data ENCODE Tools                                               | <u>SBR Predictor</u> <u>SBP Predictor</u> <u>SBP Ordictor</u>                                                                                                    | ヒストリーは空です。解析をはじめるに     は、左バネルの 'データ取得' をクリック |
| Lift-Over<br>Text Manipulation<br>Filter and Sort<br>Join, Subtract and Group | 左側メニュー「Get Data」を選択                                                                                                    |                                              |
| Convert Formats                                                               | supported in part by <u>NHGRI</u> , <u>NSE</u> , <u>The Huck Institutes of the Life Sciences</u> , <u>The</u><br><u>Institute for CyberScience at Penn State</u> , and <u>Emory University</u> . |                                              |

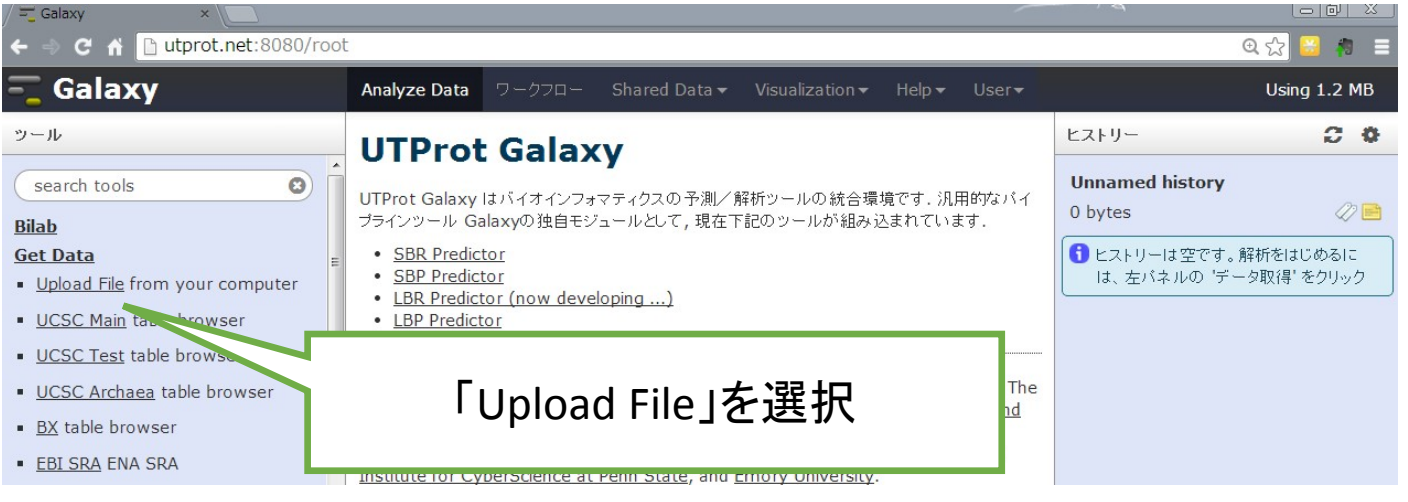

続いて、予測対象となるタンパク質をUTProt上にアップロードする。 上段Analyze Dataのメニューを選択し、左側メニューの、Get Dataを選択する。

# UTProt Galaxyの利用(3)

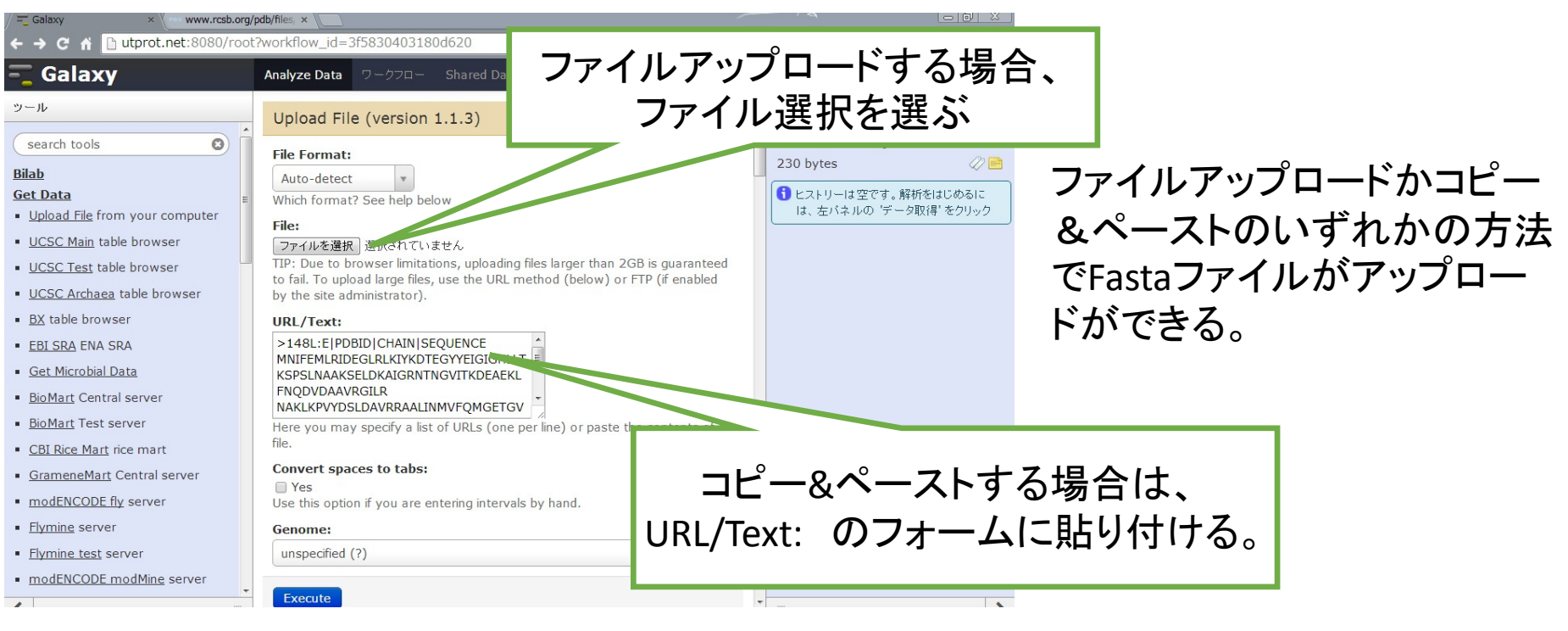

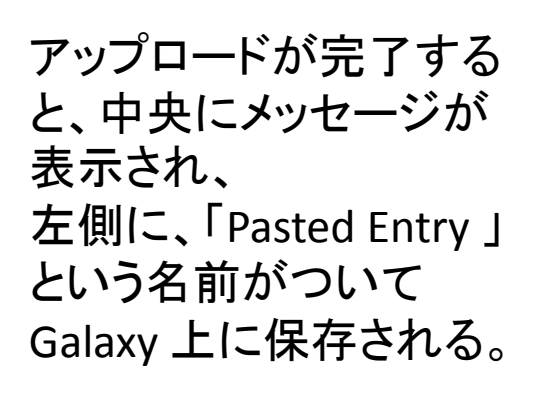

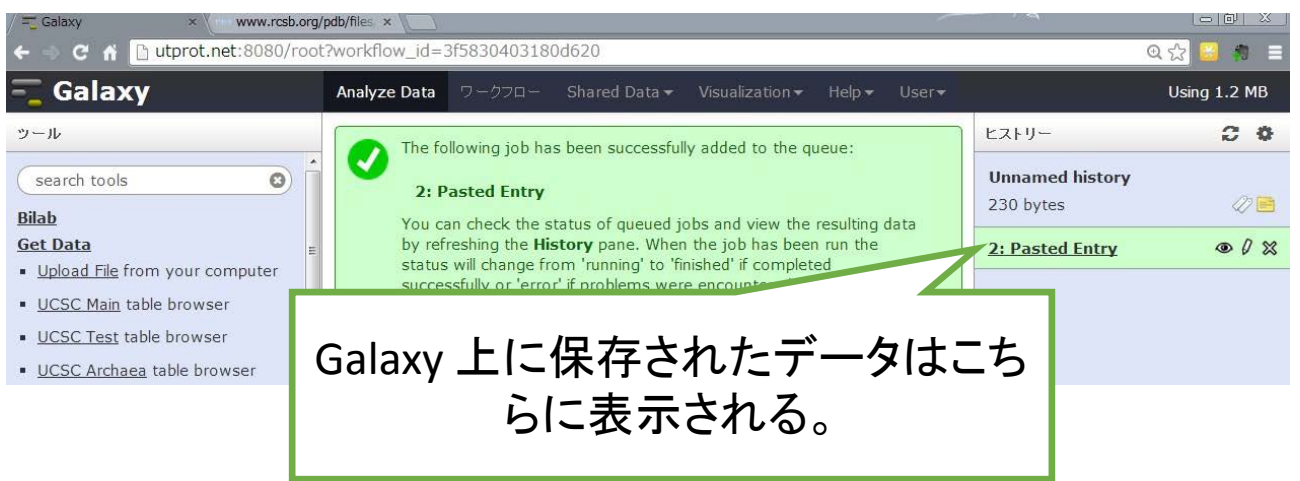

# UTProt Galaxyの利用(4)

| 🔁 Workflow home 🛛 🗙 🔪                      |                        |                          |                            |            | 1/2                   | <i></i>               |          |                                   |
|--------------------------------------------|------------------------|--------------------------|----------------------------|------------|-----------------------|-----------------------|----------|-----------------------------------|
| -  C  d  Utprot.net:8080/workflow          |                        |                          |                            |            |                       | Q 公                   | 🗃 🏚 🗄    | =                                 |
| Galaxy Analy                               | yze Data ワークフロー        | Shared Data <del>-</del> | Visualization <del>-</del> | Help 🕶     | User <del>•</del>     | Usin                  | g 1.2 MB |                                   |
| Your workflows                             |                        |                          |                            | 🗿 Create i | new workflow          | 👚 Upload or import v  | workflow | )                                 |
| Name                                       |                        |                          |                            |            | # of S                | Steps                 |          | Ĩ.                                |
| imported: Predict Ligand Binding Residue 🔻 |                        |                          |                            |            | 10                    |                       |          |                                   |
| Norkflows shared with you                  | ı by others            |                          | マークを選                      | 訳          |                       |                       |          |                                   |
| Io workflows have been shared with you.    |                        |                          |                            |            | 1                     |                       |          |                                   |
| Other options                              | / 🗮 Workflow home ×    | t.net:8080/workflow      |                            |            |                       |                       |          | ୍ରା ଅ<br>ସ୍ଥ <mark>ସିଶ</mark> ଶ ≡ |
| Configure your workflow menu               | - Galaxy               | Ana                      | lyze Data ワークフロー           | - Shared D | ata 🔻 Visualization 🕶 | Help - User -         |          | Using 1.2 MB                      |
|                                            | Your workflow          | vs                       |                            |            | (                     | O Create new workflow | 🛉 Upload | or import workflow                |
|                                            | Name                   |                          |                            |            |                       | # of 5                | Steps    |                                   |
|                                            | imported: Predict Liga | Ind Binding Desidue      | l                          |            |                       | 10                    |          |                                   |
|                                            | Workflows sha          |                          | hers                       |            |                       |                       |          |                                   |
|                                            | No workflows have beer | n share Share or Pu      | Dinse                      |            |                       |                       |          |                                   |
|                                            | Other options          | Download o<br>Copy       | r Export                   | 4          |                       | 問かれるの                 | で        |                                   |
|                                            | Configure your workflo | w me Rename              |                            | 7          | ·—⊥ //·               |                       |          |                                   |
|                                            |                        | View                     |                            |            | I Run                 | 」を押す。                 |          |                                   |
|                                            |                        |                          |                            |            |                       |                       |          |                                   |

ワークフローメニューを押すと先ほど選択したワークフローが表示される。そこから、 ▼マークを押し、Runを押すと実行画面が開く。

# UTProt Galaxyの利用(5)

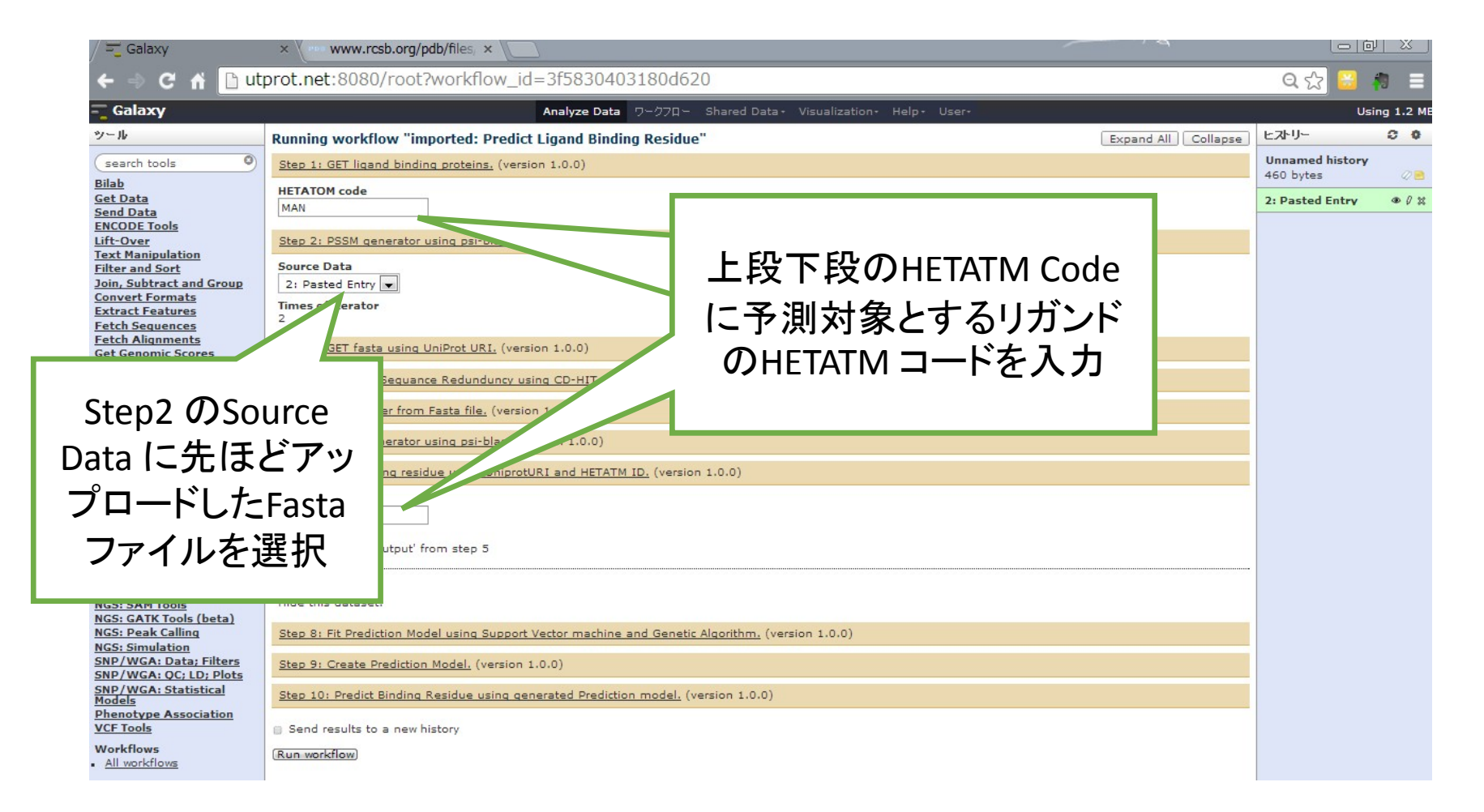

Step1, Step7 のHETATMコードには予測対象となるリガンドのHETATMコードを入力 Step2 で先ほどアップロードしたFastaファイルを選択し、「Run Workflow」ボタンを押 すとワークフローが実行される。 ※半日からー日で予測ツールが生成されます。

## UTProt Galaxyの利用(6)

| / 💳 Galaxy 🛛 🗙 📃                                                                                                    |                                                                                                    |                                                                                                    |
|----------------------------------------------------------------------------------------------------|----------------------------------------------------------------------------------------------------|----------------------------------------------------------------------------------------------------|
| ← ⇒ C ☆ 🗋 107.22.182.227:808                                                                                                    | 0/root?workflow_id=a799d38679e985db                                                                                                    | @ ☆] 😂 🦛 😑                                                                                                    |
| 💳 Galaxy                                                                                                    | Analyze Data ワークフロー Shared Data - Visualization - Help - User -                                                                                                    | Using 104.0 MB                                                                                                    |
| ッール<br>(search tools ②)                                                                                                    | This dataset is large and only the first megabyte is shown below.<br><u>Show all</u>   <u>Save</u>                                                                                                    | ヒストリー <b>운 호</b><br>Unnamed history                                                                                                    |
| Bilab         • Get header from Fasta file.         • PSSM generator using psi-blast         • Remove Sequance Redunduncy<br>using CD-HIT.         • GET ligand binding proteins.         • GET fasta using UniProt URI.         • GET fasta using UniProt URI.         • GET binding residue using<br>UniprotURI and HETATM ID.         • Fit Prediction Model using<br>Support Vector machine and<br>Genetic Algorithm.         • Predict Binding Residue using<br>generated Prediction model.         • Create Prediction Model.         • Sugar Binding Protein Predictor | <pre>http://purl.uniprot.org/uniprot/P12337 0 1 -0.120607500021<br/>http://purl.uniprot.org/uniprot/P12337 1 1 -1.56937006727<br/>http://purl.uniprot.org/uniprot/P12337 2 1 -0.683495163866<br/>http://purl.uniprot.org/uniprot/P12337 3 1 -1.33442574154<br/>http://purl.uniprot.org/uniprot/P12337 4 1 -0.516701448274<br/>http://purl.uniprot.org/uniprot/P12337 5 1 -0.192014891173<br/>http://purl.uniprot.org/uniprot/P12337 5 1 -0.192014891173<br/>http://purl.uniprot.org/uniprot/P12337 7 1 -0.701368569129<br/>http://purl.uniprot.org/uniprot/P12337 8 1 -0.600251679134<br/>http://purl.uniprot.org/uniprot/P12337 8 1 -0.600251679134<br/>http://purl.uniprot.org/uniprot/P12337 10 1 -0.297029356832<br/>http://purl.uniprot.org/uniprot/P12337 11 1 -0.820210899063<br/>http://purl.uniprot.org/uniprot/P12337 13 1 -0.261674698358<br/>http://purl.uniprot.org/uniprot/P12337 15 0 0.549536322664<br/>http://purl.uniprot.org/uniprot/P12337 15 0 0.549536322664<br/>http://purl.uniprot.org/uniprot/P12337 16 1 -0.479266426296<br/>http://purl.uniprot.org/uniprot/P12337 17 0 0.793543686301<br/>http://purl.uniprot.org/uniprot/P12337 18 1 -0.134231408052<br/>http://purl.uniprot.org/uniprot/P12337 18 0 0.740765535453<br/>http://purl.uniprot.org/uniprot/P12337 12 0 0.6871240983477<br/>http://purl.uniprot.org/uniprot/P12337 12 0 0.6871240983477<br/>http://purl.uniprot.org/uniprot/P12337 20 0 0.6871240983477<br/>http://purl.uniprot.org/uniprot/P12337 20 0 0.615681098493<br/>http://purl.uniprot.org/uniprot/P12337 20 0 0.615681098493<br/>http://purl.uniprot.org/uniprot/P12337 20 0 0.615681098493<br/>http://purl.uniprot.org/uniprot/P12337 20 0 0.6871240983477<br/>http://purl.uniprot.org/uniprot/P12337 20 0 0.615681098493<br/>http://purl.uniprot.org/uniprot/P12337 20 0 0.615681098493<br/>http://purl.uniprot.org/uniprot/P12337 20 0 0.615681098493<br/>http://purl.uniprot.org/uniprot/P12337 20 0 0.615681098493<br/>http://purl.uniprot.org/uniprot/P12337 20 0 0.615681098493<br/>http://purl.uniprot.org/uniprot/P12337 20 0 0.615681098493</pre> | 16.4 MB         39: Predict Binding         Besidue using generated         Prediction model. on data 38,         data 36, and data 23         30,388 lines         format: txt, database: ?         Image: Predict Binding         Image: Predict Binding |
| <u>Acid Sugar Binding Protein</u>                                                                                                    | http://purl.uniprot.org/uniprot/P12337 24 1 -0.377665385729                                                                                                    | 37: Fit Prediction Model                                                                                                    |

現状では、タンパク質名、残基番号、結合部位予測(1ならば結合 部位と予測)、decision value (結合残基らしさのスコア)のテキスト の形で結果が返ってくる。

予測ツール登録リポジトリ

| BILAB Data Portal —<br>ckan データセット登録 検索 グループ About                                                                                 | <sup>                                    </sup>                    |
|----------------------------------------------------------------------------------------------------|--------------------------------------------------------------------|
| GLC_bind_pred_ver1                                                                                                    | 7*0~ 🐣 7+07-数 (0)                                                  |
| xbind パイプラインで生成したグルコース結合残基予測モデル まだテスト版で糖修飾Ø余けておらず、オリゴ糖判定も行っていない。<br>ハノース (修正)<br>2013-11-221073259/GLC bind all.UniProtURI.txt txt | <b>ライセンス</b> : ライセンスが指定されてい<br>ません <mark>→</mark><br>グループ<br>BILAB |
| 2013-11-22T073415/GLC_bind_all.fasta fasta<br>2013-11-22T073512/GLC bind_predictor.model binary/octet-stream                       |                                                                    |
| 2013-11-22T073712/GLC_bind_represent.fasta fasta                                                                                   |                                                                    |
| 2013-11-22T073823/GLC_bind_represent.pssm       txt         2013-11-22T074002/answer_GLC_bind.txt       binary/octet-stream        |                                                                    |
| 2013-11-22T074048/ga_summary_GLC_bind.txt txt                                                                                      |                                                                    |

生成された予測ツールはCKANを使って構築した予測ツールデータポータ ルに登録することで、他ユーザーと共有してもらうことを検討している。 ユーザーは自分の予測ツールにコメントやタグをつけることで、第三者か らでも検索が容易となる。

今後の予定

- 基盤データベースの整備を進める(リガンドの共有結 合情報、UniProtとPDBの残基マッピングを進める)
- SVMのパラメーター探索方法について、複数のデータ セットを用いて、より良い最適化手法を探す
- データや予測結果の可視化方法を考える
- 実際の応用事例を蓄積する